## **RefWorks: Creating an Account**

RefWorks is a citation and database manager that Brigham Young University provides for its students. It is a helpful resource for saving and organizing research and generating works cited pages. Follow these steps to get started with your own account.

1. Sign in on the Harold B. Lee Library's homepage (lib.byu.edu) using your BYU credentials.

| BYU LIBRARY                                                             | Y                          | (                 | Emma                   | 1.     |
|-------------------------------------------------------------------------|----------------------------|-------------------|------------------------|--------|
| The Library is following <u>BYU's C</u><br>students and employees only. | <u>OVID policies</u> and p | roviding in-perso | n ser <del>vices</del> | to BYL |
|                                                                         |                            |                   |                        |        |
| RefWorks                                                                |                            |                   |                        | ۹      |
| Research Guides                                                         | Databases                  | Journals          | Collection             | ons    |

2. Search "RefWorks" in the search bar on the homepage. Click the link for RefWorks in the search results.

| Re | search Tools                                                                                                    |
|----|----------------------------------------------------------------------------------------------------|
| 8  | RefWorks                                                                                                    |
|    | The new RefWorks 3.0 lets you save and share an unlimited number of references, full-text, and other See all database results → |

3. The page should say "Provided by Brigham Young University." Enter an email address (you may use a personal email if you wish) and a password.

**Note:** Alumni of BYU are able to access RefWorks after graduation. If you would like continued access as an alumni, you may want to consider using a personal email account.

| create a                                                     | RefWorks accou                                                                                              |
|--------------------------------------------------------------|----------------------------------------------------------------------------------------------------|
| Required fields                                              | *                                                                                                    |
| Enter your insti                                             | tutional email address *                                                                                    |
| Your institution                                             | onal email address                                                                                          |
| Used to manage y<br>and reset forgotte<br>emails. We will no | our account (e.g. log into the website<br>n passwords) and receive system<br>t publicly display your email. |
| Create a passw                                               | ord *                                                                                                    |
| Create a pass                                                | sword                                                                                                    |

4. You will be directed to this page. Check the email account that you used to sign up for an account.

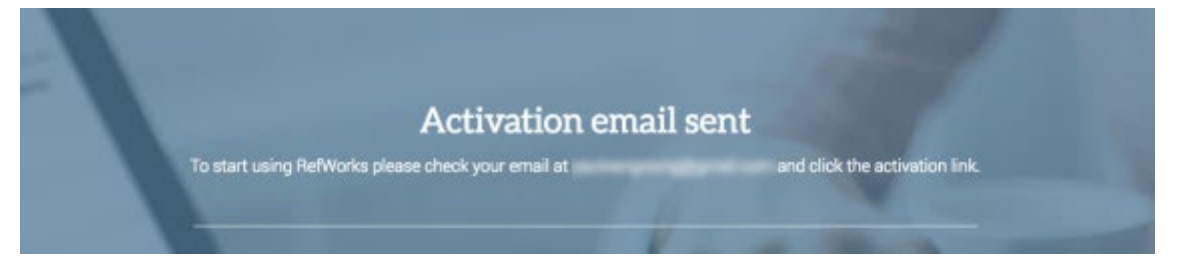

5. You will have received an email that looks like this. Click the link.

| to me 🕞 | efworks@proquest.com <u>via</u> amazonses.com                                                                     | 3:28 PM (1 minute ago) ☆ | * |
|---------|----------------------------------------------------------------------------------------------------|--------------------------|---|
|         | ProQuest*<br>RefWorks                                                                                             |                          |   |
|         | To confirm your RefWorks account, click this link:                                                                |                          |   |
|         | https://refworks.proquest.com/account/activate.html?eml=activation&token=074e4d5a-a8d5-4184-<br>b8ba-4cb7dic15a4d |                          |   |

6. You will be sent to this page. Enter your information and click "Next."

| Contraction of the second |                         |           |   |
|---------------------------|-------------------------|-----------|---|
| Fi Fi                     | irst name               | Last name |   |
|                           | First name              | Last name |   |
| в                         | righam Young University |           |   |
|                           |                         | *         | • |

7. Your screen should show that you have entered RefWorks and successfully made an account.

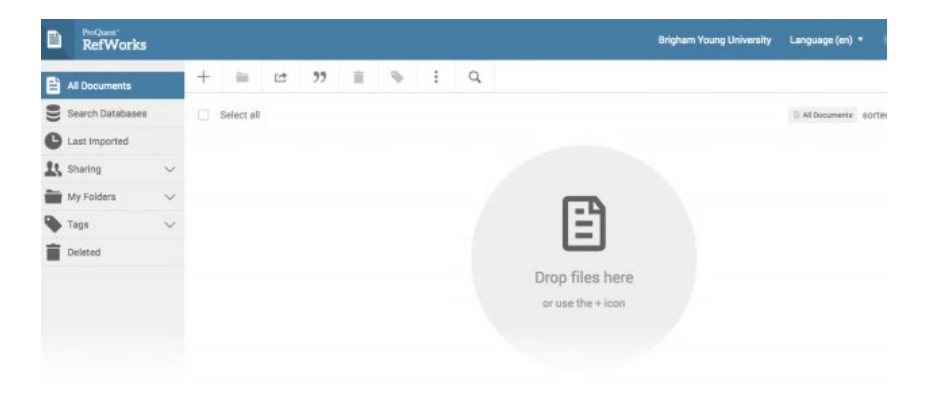